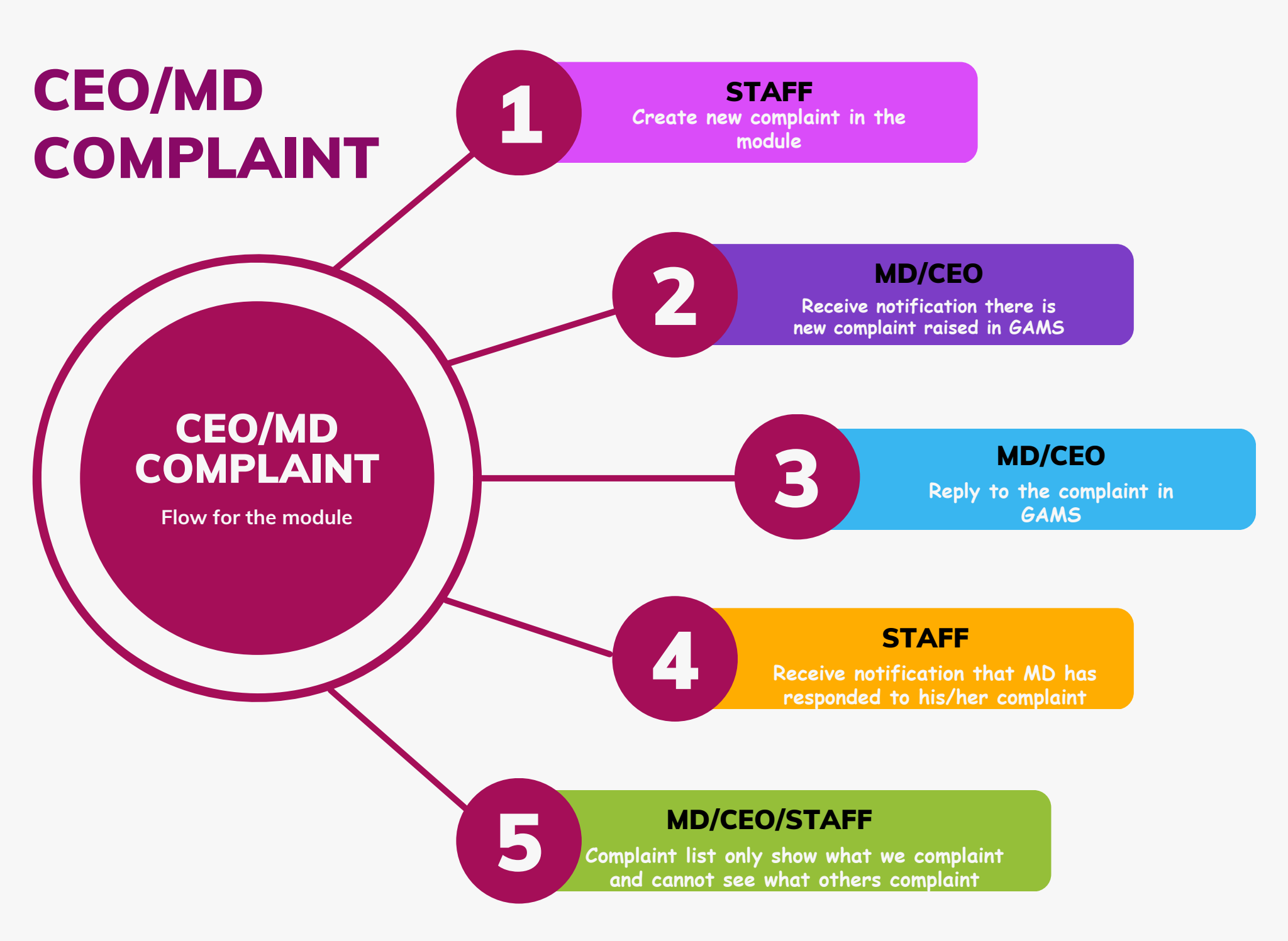

## Appendix.

| GAMS                      | ≡                    | GALAXY AEROSPACE (M) SDN BHD Mohamad Fadhli |  |  |  |  |
|---------------------------|----------------------|---------------------------------------------|--|--|--|--|
| Menu                      |                      |                                             |  |  |  |  |
| න Dashboard Main          | Create New Complaint |                                             |  |  |  |  |
| 🖈 Announcement            |                      |                                             |  |  |  |  |
| 🗩 CEO/ MD Complaint 🗸     |                      |                                             |  |  |  |  |
| New Complaint             | Compla               | nt to CEO/ MD                               |  |  |  |  |
| Complaint List            |                      | ite                                         |  |  |  |  |
| Official Announcement     |                      |                                             |  |  |  |  |
| → Aircraft Daily Status → | Mess                 | ge                                          |  |  |  |  |
| 🐂 Purchase Requisition >  |                      |                                             |  |  |  |  |
| ■ NCR >                   |                      |                                             |  |  |  |  |
| Marin >                   |                      |                                             |  |  |  |  |
| 🛔 Human Resource >        |                      |                                             |  |  |  |  |

1. Login into GAMS and go to menu CEO/MD Complaint -> New Complaint.

| Complaint to CEO/ MD   |                          |  |  |  |  |  |  |
|------------------------|--------------------------|--|--|--|--|--|--|
| Title                  |                          |  |  |  |  |  |  |
| Message                |                          |  |  |  |  |  |  |
| Supporting<br>Document | Browse No file selected. |  |  |  |  |  |  |

2. Fill in all the required details in the form and hit the "Save" button.

| Response               |                                |
|------------------------|--------------------------------|
| Ву                     | : Dato' Shamsul Kamar Samsudin |
| At                     | : 18 Jul 2023 09:07:43         |
| Message                | : Test Response Complaint      |
| Supporting<br>Document | : copbu_20230718_092843.png    |

## 3. MD/CEO reply to the complaint and hit the save button.

| •          | GAMS                    | ≡ galaxy aj |                      |                            | ROSPACE (M) SDN BHE | Dato' Shamsul Kamar             |  |  |
|------------|-------------------------|-------------|----------------------|----------------------------|---------------------|---------------------------------|--|--|
| Mer        | nu                      |             |                      |                            |                     |                                 |  |  |
| ති         | Dashboard Main          | CEO/ MD Co  | C Add Complaint      |                            |                     |                                 |  |  |
| <b>P</b>   | Announcement            |             |                      |                            |                     |                                 |  |  |
| •          | CEO/ MD Complaint 🗸     | All Years 👻 |                      |                            |                     |                                 |  |  |
| _          | New Complaint           | No. 🗢       | Complaint            | Ву                         | At                  | Status                          |  |  |
|            | Complaint List 🛛 🕕      | 1           | Test Title Complaint | Mohamad Fadhli Borhannudin | 18 Jul 2023         | CEO/MD Responded<br>18 Jul 2023 |  |  |
| •          | Official Announcement   |             |                      |                            |                     |                                 |  |  |
| ≯          | Aircraft Daily Status > |             |                      |                            |                     |                                 |  |  |
| <b>0</b> % | Technical Competency    |             |                      |                            |                     |                                 |  |  |
| 1          | Purchase Requisition    |             |                      |                            |                     |                                 |  |  |

4. Complaint list only visible to MD and staff only can view his/her own complaint without viewing others.